# 在Catalyst 9800上設定WLAN錨點行動功能

| 目錄                                   |  |
|--------------------------------------|--|
|                                      |  |
| <u>必要條件</u>                          |  |
|                                      |  |
| <u>採用元件</u>                          |  |
| <u>設定</u>                            |  |
| <u>9800 WLC之間的外部/錨點案例</u>            |  |
| 網路圖表:兩個Catalyst 9800 WLC             |  |
| 使用9800錨點設定9800外部                     |  |
| <u>外部9800 WLC — 錨點AireOS</u>         |  |
| <u>Catalyst 9800外部 — AireOS錨點網路圖</u> |  |
| 使用AireOS錨點配置9800外部                   |  |
| <u>外部AireOS — 錨點9800 WLC</u>         |  |
| <u>帶9800錨點網路圖的AireOS Foreign</u>     |  |
| <u>使用AireOS錨點配置9800外部</u>            |  |
| <u>驗證</u>                            |  |
| <u>在9800 WLC上驗證</u>                  |  |
| 在AireOS WLC上驗證                       |  |
| <u>疑難排解</u>                          |  |
| 條件式值錯和無線電主動式追蹤                       |  |
| <u>驗證AireOS WLC</u>                  |  |
|                                      |  |

# 簡介

本文說明如何使用Catalyst 9800無線控制器在外部/錨點方案上設定無線區域網路(WLAN)。

必要條件

#### 需求

思科建議您瞭解以下主題:

- 對無線控制器的命令列介面(CLI)或圖形使用者介面(GUI)訪問
- 思科無線LAN控制器(WLC)上的行動化
- 9800無線控制器
- AireOS WLC

採用元件

本文中的資訊係根據以下軟體和硬體版本:

- AireOS WLC版本8.8 MR2(您還可以使用版本間控制器移動(IRCM)特殊8.5映像)
- 9800 WLC v16.10或更高版本
- 9800 WLC組態型號

本文中的資訊是根據特定實驗室環境內的裝置所建立。文中使用到的所有裝置皆從已清除(預設))的組態來啟動。如果您的網路運作中,請確保您瞭解任何指令可能造成的影響。

設定

此功能通常用於Guest訪問方案,用於將來自客戶端的所有流量終止到單個L3出口點,即使客戶端 來自不同的控制器和物理位置也是如此。 移動隧道提供了一種機制,使流量在穿越網路時保持隔離 。

9800 WLC之間的外部/錨點案例

此案例說明使用的是兩部Catalyst 9800。

網路圖表:兩個Catalyst 9800 WLC

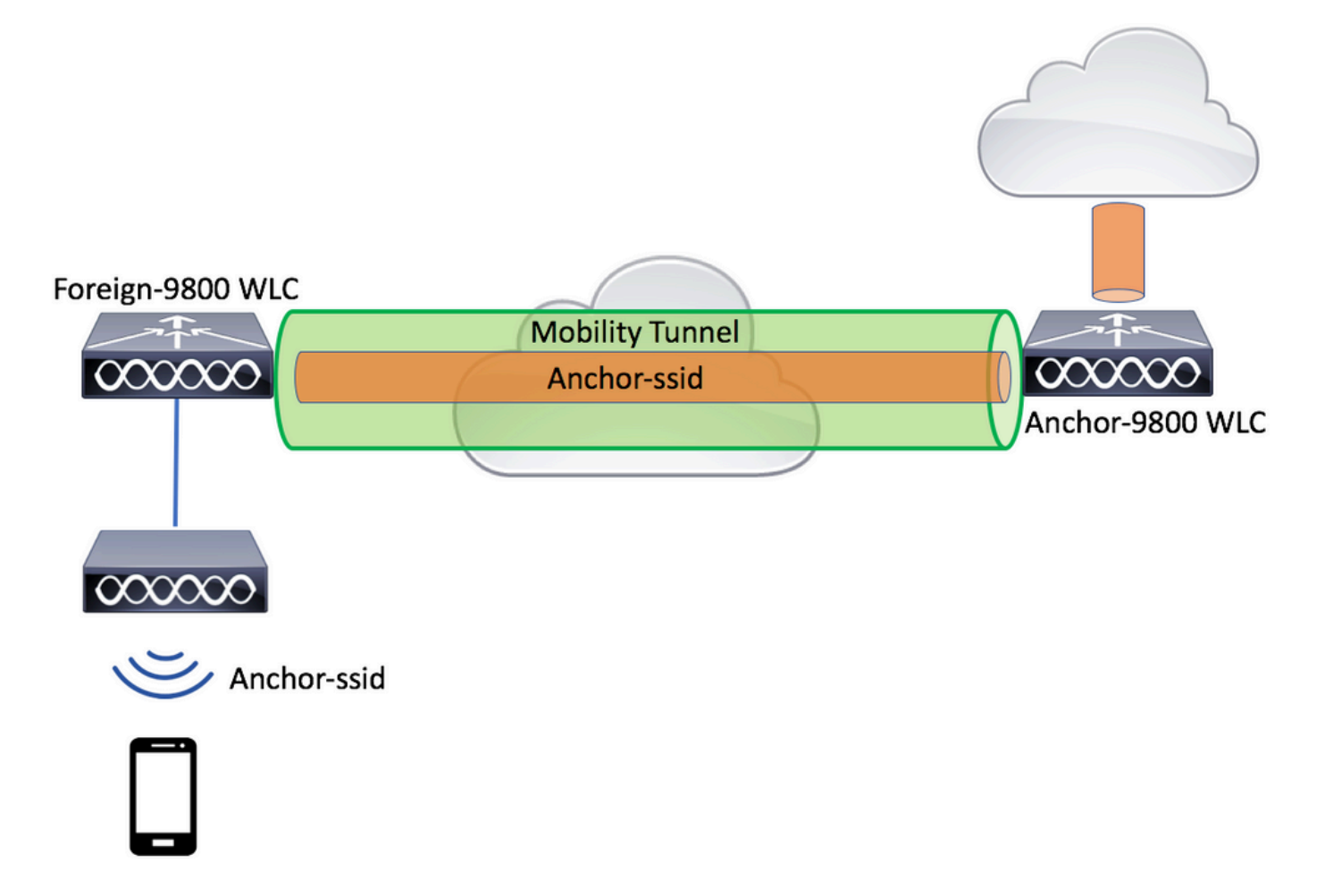

對於行動化訪客案例,有兩個主要控制器角色:

• 外部控制器:此WLC擁有第2層或無線端。它有接入點。錨點WLAN的所有使用者端流量都會 封裝到行動通道中,以傳送至錨點。它不會在本地退出。 
 ・ 錨點控制器:這是第3層出口點。它接收來自外部控制器的行動通道,並對進入出口點
 (VLAN)的客戶端流量解除封裝或終止。這是網路中可見客戶端的點,因此是錨點名稱。

外部WLC上的接入點廣播WLAN SSID,並分配了將WLAN配置檔案與相應策略配置檔案連結起來 的策略標籤。當無線客戶端連線到此SSID時,外部控制器將兩者都作為客戶端資訊的一部分將 SSID名稱和策略配置檔案傳送到錨點WLC。收到錨點WLC後,會檢查其自己的配置,以匹配 SSID名稱以及策略配置檔名稱。錨點WLC找到相符專案後,會將與其對應的組態和退出點套用到無 線使用者端。因此,除了策略配置檔案下的VLAN外,外來9800 WLC和錨點9800 WLC上的 WLAN和策略配置檔名稱和配置必須匹配。

≫ 注意:9800錨點和9800外部WLC上的WLAN配置檔案和策略配置檔名稱都可以匹配。

使用9800錨點設定9800外部

步驟 1. 在外部9800 WLC和錨點9800 WLC之間建立行動通道。

請參閱以下檔案: 在Catalyst 9800上設定行動化拓撲

步驟 2.在兩台9800 WLC上建立所需的SSID。

支援的安全方法:

- 未解決
- MAC過濾器
- PSK
- Dot1x
- 本地/外部Web驗證(LWA)
- 中央Web驗證(CWA)

註:兩個9800 WLC必須具有相同型別的配置,否則錨點無法使用。

#### 步驟 3.登入到外部9800 WLC並在策略配置檔案下定義錨點9800 WLC IP地址。

導航至Configuration > Tags & Profiles > Policy > + Add。

| Ad                                             | Add Policy Profile * |                 |                              |                             |                          |                 |  |  |  |
|------------------------------------------------|----------------------|-----------------|------------------------------|-----------------------------|--------------------------|-----------------|--|--|--|
|                                                | General              | Access Policies | QOS and AVC                  | Mobility                    | Advanced                 |                 |  |  |  |
| Configuring in enabled state will result in li |                      |                 | state will result in loss of | connectivity for clients as | sociated with this profi | e.              |  |  |  |
|                                                | Name*                | anchor          | -policy-profile              | WLAN Switching              | g Policy                 |                 |  |  |  |
|                                                | Description          | Enter D         | escription                   | Central Switching           |                          |                 |  |  |  |
|                                                | Status               | ENABLED         |                              | Central Authentica          | ation 🗸                  |                 |  |  |  |
|                                                | Passive Client       | DISA            | BLED                         | Central DHCP                |                          |                 |  |  |  |
|                                                | Encrypted Traffic A  | Analytics DISA  | BLED                         | Central Association         | on 🗹                     |                 |  |  |  |
|                                                | CTS Policy           |                 |                              | Flex NAT/PAT                |                          |                 |  |  |  |
|                                                | Inline Tagging       |                 |                              |                             |                          |                 |  |  |  |
|                                                | SGACL Enforceme      | ent 🗌           |                              |                             |                          |                 |  |  |  |
|                                                | Default SGT          | 2-6551          | 9                            |                             |                          |                 |  |  |  |
| _                                              |                      |                 |                              |                             |                          |                 |  |  |  |
|                                                | Cancel               |                 |                              |                             | 📔 Save & .               | Apply to Device |  |  |  |

在選Mobility項卡上,選擇錨點9800 WLC的IP地址。

| Add Policy Profile                               |                                                              |                                       |                 |             | <b>X</b> 6     |
|--------------------------------------------------|--------------------------------------------------------------|---------------------------------------|-----------------|-------------|----------------|
| General                                          | Access Policies                                              | QOS and AVC                           | Mobility        | Advanced    | e              |
|                                                  |                                                              |                                       |                 |             |                |
| Mobility Anchors                                 |                                                              |                                       |                 |             |                |
| Export Anchor                                    |                                                              |                                       |                 |             |                |
| Static IP Mobility                               | DISABLED                                                     |                                       |                 |             |                |
| Adding Mobility Anchor<br>disable and may result | rs will cause the enabled W<br>in loss of connectivity for s | /LANs to momentarily<br>come clients. |                 |             |                |
| Drag and Drop/double                             | e click/click on the arrow                                   | to add/remove Anchors                 |                 |             |                |
| Available (1)                                    |                                                              | Selected (1)                          |                 |             |                |
| Anchor IP                                        |                                                              | Anchor IP                             | Anchor Priority |             |                |
| 172.16.0.5                                       | ⇒                                                            | 10.88.173.49                          | Tertiary        |             | ÷              |
|                                                  |                                                              |                                       |                 |             | _              |
|                                                  |                                                              |                                       |                 |             |                |
|                                                  |                                                              |                                       |                 |             |                |
|                                                  |                                                              |                                       |                 |             |                |
| Cancel                                           |                                                              |                                       |                 | 📄 Save & Ap | oply to Device |

# 步驟 4.將策略配置檔案與分配給與此WLAN服務的外部控制器相關聯的AP的策略標籤內的WLAN連結。

| 導覽至Configuration > Tags & Profiles > Tags並建 | 立一個新系統或使用現有的系統。 |
|---------------------------------------------|-----------------|
|---------------------------------------------|-----------------|

|   | Edit Policy Tag   |                     |                  |                 | ×                |
|---|-------------------|---------------------|------------------|-----------------|------------------|
|   | Name*             | PT1                 |                  |                 |                  |
| _ | Description       | Enter Description   |                  |                 |                  |
|   | + Add 🗶 Dele      | ete                 |                  |                 |                  |
|   | WLAN Profile      |                     | Y Policy Profile |                 | ×.               |
|   |                   | 10 🔻 items per page |                  | No              | items to display |
| ļ | Map WLAN and Poli | су                  |                  |                 |                  |
|   | WLAN Profile*     | anchor-ssid 🔻       | Policy Profile*  | * anchor-policy | •                |
| _ |                   |                     | × ~              |                 |                  |

# 確保選擇Update & Apply to Device將更改應用到策略標籤。

| Edit I | Policy Tag   |                     |   |                | :                          | × |
|--------|--------------|---------------------|---|----------------|----------------------------|---|
| Nar    | ne*          | PT1                 |   |                |                            |   |
| Des    | scription    | Enter Description   |   |                |                            |   |
| +      | Add X Dela   | ate                 |   |                |                            |   |
|        | WLAN Profile |                     | ~ | Policy Profile | ~                          |   |
|        | anchor-ssid  |                     |   | anchor-policy  |                            |   |
| [≪     | ∢ 1 ⊨ ⊨      | 10 🔻 items per page |   |                | 1 - 1 of 1 items           |   |
|        |              |                     |   |                |                            |   |
| -      |              |                     |   |                |                            |   |
| 5      | Cancel       |                     |   |                | 🗄 Update & Apply to Device |   |
|        |              |                     |   |                |                            |   |

# 步驟 5. (選用)將策略標籤分配給AP或驗證它是否已經擁有該標籤。

導航至Configuration > Wireless > Access Points > AP name > General。

#### Edit AP

| General       | Interfaces | High Availability | Inve | entory                 | Advanced        |              |                                 |        |
|---------------|------------|-------------------|------|------------------------|-----------------|--------------|---------------------------------|--------|
| AP Name*      |            | karlcisn-AP-30    |      | Primary S              | oftware Version |              | 8.5.97.110                      |        |
| Location*     |            | default-location  |      | Predown                | oaded Status    |              | N/A                             |        |
| Base Radio M  | IAC        | 000a.ad00.1f00    |      | Predownl               | oaded Version   |              | N/A                             |        |
| Ethernet MAC  | <b>)</b>   | 000a.ad00.1ff0    |      | Next Retr              | y Time          |              | N/A                             |        |
| Admin Status  |            | Enabled •         |      | Boot Vers              | sion            |              | 8.5.97.110                      |        |
| AP Mode       |            | Local 🔹           |      | IOS Versi              | on              |              |                                 |        |
| Operation Sta | atus       | Registered        |      | Mini IOS \             | /ersion         |              | 0.51.0.3                        |        |
| Fabric Status |            | Disabled          |      | IP Config              | 3               |              |                                 |        |
| Tags          |            |                   |      | CAPWAP                 | Preferred Mode  | Not          | Configured                      |        |
| Policy        |            | PT1 v             | 1    | Static IPv             | 4 Address       | 11.1         | 1.0.39                          |        |
| Site          |            | ST1               | 1    | Static IP (            | IPv4/IPv6)      | $\checkmark$ |                                 |        |
|               |            |                   |      | Static IP (            | IPv4/IPv6)      | 11.1         | 1.0.39                          |        |
| RF            |            | RT1 V             |      | Netmask                |                 | 255.         | 255.0.0                         |        |
|               |            |                   |      | Gateway                | (IPv4/IPv6)     | 11.1         | 1.0.1                           |        |
|               |            |                   |      | DNS IP A<br>(IPv4/IPv6 | ddress<br>5)    | 0.0.0        | 0.0                             |        |
|               |            |                   |      | Domain N               | lame            | Cisc         | 0                               |        |
|               |            |                   |      | Time Sta               | atistics        |              |                                 |        |
|               |            |                   |      | Up Time                |                 |              | 3 days 0 hrs 34<br>mins 26 secs |        |
| Cancel        | ]          |                   |      |                        |                 |              | 🗟 Update & Apply to             | Device |
|               |            |                   |      |                        |                 |              |                                 |        |

# ✤ 注意:請注意,如果您在選擇Update & Apply to Device後對AP標籤執行更改,則AP會重新啟動其隧道 CAPWAP,因此它將與9800 WLC失去關聯,然後恢復該關聯。

在CLI上:

```
# config t
# wireless profile policy anchor-policy
# mobility anchor 10.88.173.105 priority 3
# no shutdown
# exit
# wireless tag policy PT1
# wlan anchor-ssid policy anchor-policy
# exit
# ap aaaa.bbbb.dddd
# site-tag PT1
# exit
```

步驟 6.登入到錨點9800 WLC並建立錨點原則設定檔。確保其與您在外部9800 WLC上使用的名稱完 全相同。

導航至Configuration > Tags & Profiles > Policy > + Add。

| Add Policy Pro | ofile                                       |                 |                                 |                           | ×               |
|----------------|---------------------------------------------|-----------------|---------------------------------|---------------------------|-----------------|
| General        | Access Policies                             | QOS and AVC     | Mobility                        | Advanced                  |                 |
|                | Configuring in enabled state will result in |                 | of connectivity for clients ass | ociated with this profile | e.              |
| Name*          | ancho                                       | -policy-profile | WLAN Switching                  | Policy                    |                 |
| Description    | Enter I                                     | Description     | Central Switching               | $\checkmark$              |                 |
| Status         | ENABLE                                      |                 | Central Authentica              | ation 🗸                   |                 |
| Passive Clien  | nt DIS.                                     | ABLED           | Central DHCP                    | $\checkmark$              |                 |
| Encrypted Tra  | raffic Analytics                            | ABLED           | Central Association             | n 🗸                       |                 |
| CTS Policy     |                                             |                 | Flex NAT/PAT                    |                           |                 |
| Inline Tagging | g                                           |                 |                                 |                           |                 |
| SGACL Enfor    | rcement                                     |                 |                                 |                           |                 |
| Default SGT    | 2-655                                       | 19              |                                 |                           |                 |
|                |                                             |                 |                                 |                           |                 |
| Cancel         |                                             |                 |                                 | 📄 Save & A                | Apply to Device |

導覽至Mobility索引標籤並啟用Export Anchor。這指示9800 WLC是使用該原則設定檔的任何WLAN的錨 點9800 WLC。當外部9800 WLC將使用者端傳送到錨點9800 WLC時,它會通知有關使用者端所指 派的WLAN和原則設定檔,因此錨點9800 WLC知道使用哪個本地原則設定檔。

# 💊 註:不能同時配置移動對等體和匯出錨點。這是無效的配置方案。

✤ 注意:對於與具有接入點的控制器上的WLAN配置檔案關聯的任何策略配置檔案,不得使用「 匯出錨點」設定。這將阻止廣播SSID,因此此策略必須專門用於錨點功能。

| Add Policy Profile                                                                                                    |                                                    |                         |                      |                  | ×        |
|----------------------------------------------------------------------------------------------------|----------------------------------------------------|-------------------------|----------------------|------------------|----------|
| General                                                                                                    | Access Policies                                    | QOS and AVC             | Mobility             | Advanced         |          |
| Mobility Anchors                                                                                                    |                                                    |                         |                      |                  |          |
| Export Anchor                                                                                                    |                                                    |                         |                      |                  |          |
| Static IP Mobility                                                                                                    | DISABLED                                           |                         |                      |                  |          |
| disable and may result                                                                                                    | in loss of connectivity for                        | r some clients.         |                      |                  |          |
| Drag and Drop/doubl                                                                                                    | e click/click on the arro                          | w to add/remove Anchors |                      |                  |          |
| Available (2)                                                                                                    |                                                    | Selected (0)            |                      |                  | _        |
| Anchor IP                                                                                                    |                                                    | Anchor IP               | Anchor Priority      |                  |          |
| 172.16.0.5                                                                                                    | <i>&gt;</i>                                        |                         |                      |                  |          |
| 10.88.173.49                                                                                                    | € ♦                                                |                         | Anchors not assigned |                  |          |
|                                                                                                    |                                                    |                         |                      |                  |          |
|                                                                                                    |                                                    |                         |                      |                  |          |
| Cancel                                                                                                    |                                                    |                         |                      | 📋 Save & Apply t | o Device |
| 在CLI上:                                                                                                    |                                                    |                         |                      |                  |          |
|                                                                                                    |                                                    |                         |                      |                  |          |
|                                                                                                    |                                                    |                         |                      |                  |          |
| Anchor 9800 WLC                                                                                                    |                                                    |                         |                      |                  |          |
| <pre># config t # wireless profi # mobility ancho # vlan <vlan-id_\ #="" exit<="" no="" pre="" shutdown=""></vlan-id_\></pre> | le policy <ancho<br>r<br/>VLAN-name&gt;</ancho<br> | r-policy>               |                      |                  |          |
|                                                                                                    |                                                    |                         |                      |                  |          |

#### 外部9800 WLC — 錨點AireOS

此設定描述以下情況:將Catalyst 9800 WLC用作外部,將AireOS Unified WLC用作錨點。

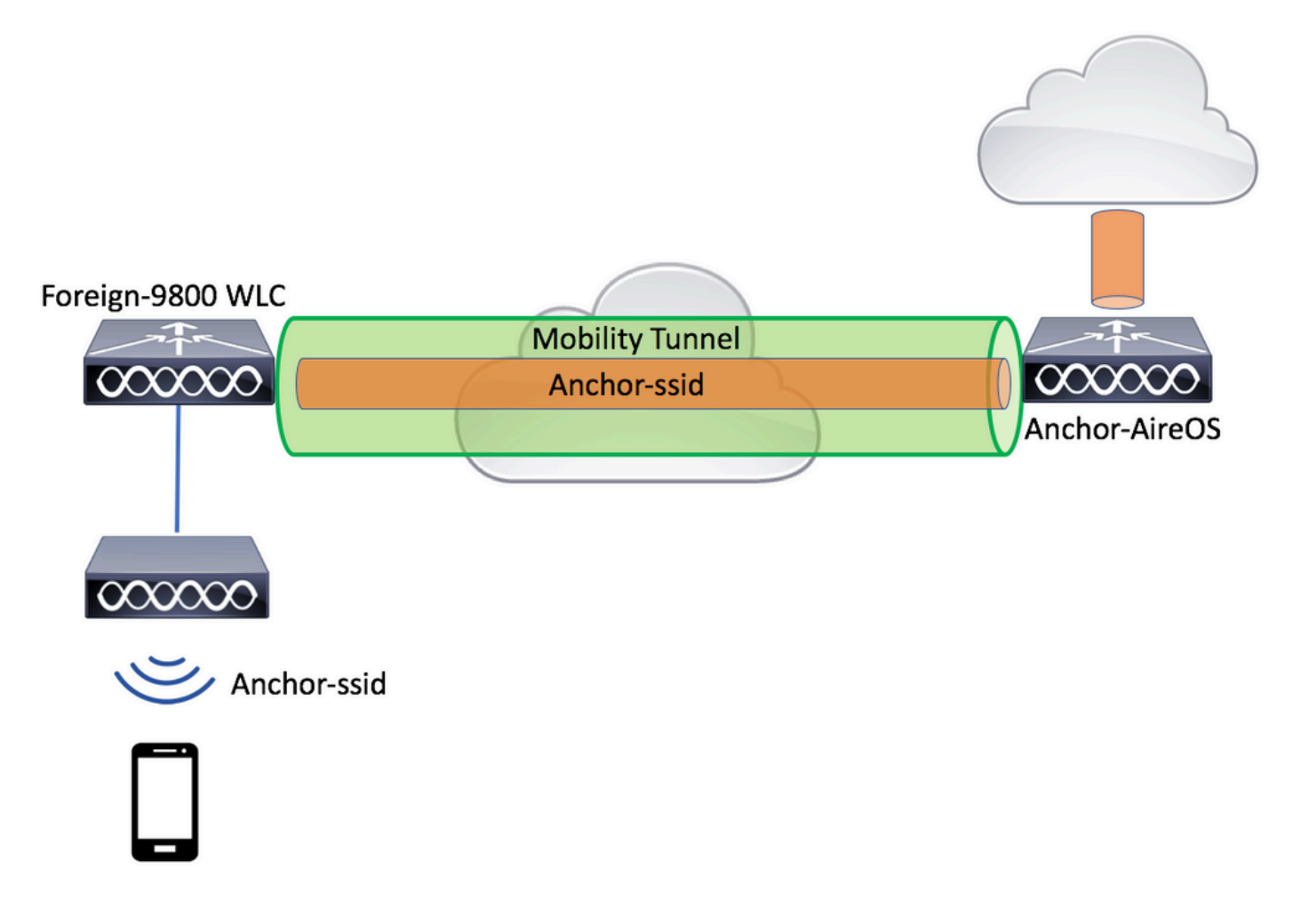

#### 使用AireOS錨點配置9800外部

步驟 1. 在外部9800 WLC和錨點AireOS WLC之間建立行動通道。

請參閱本檔案:在<u>Catalyst 9800上設定行動化拓撲</u>

步驟 2.在兩個WLC上建立所需的WLAN。

支援的安全方法:

- 未解決
- MAC過濾器
- PSK
- Dot1x
- 本地/外部Web驗證(LWA)
- 中央Web驗證(CWA)

註:AireOS WLC和9800 WLC必須具有相同的配置型別,否則錨點無法正常工作。

步驟 3.登入9800 WLC(作為外部使用)並建立錨點原則設定檔。

# 導航至 $Configuration > Tags & Profiles > Policy > + Add_o$

| Ado                                         | dd Policy Profile *     |                            |                                 |                         |              |                 |  |  |
|---------------------------------------------|-------------------------|----------------------------|---------------------------------|-------------------------|--------------|-----------------|--|--|
| _                                           | General Acc             | ess Policies               | QOS and AVC                     | Mobility                | Advanced     |                 |  |  |
| Configuring in enabled state will result in |                         | tate will result in loss o | of connectivity for clients ass | ociated with this profi | e.           |                 |  |  |
|                                             | Name*                   | anchor-p                   | olicy                           | WLAN Switching          | Policy       |                 |  |  |
|                                             | Description             | Enter Des                  | cription                        | Central Switching       | $\checkmark$ |                 |  |  |
|                                             | Status                  | ENABLED                    |                                 | Central Authentica      | tion 🖌       |                 |  |  |
|                                             | Passive Client          | DISABL                     | .ED                             | Central DHCP            | $\checkmark$ |                 |  |  |
|                                             | Encrypted Traffic Analy | tics DISABL                | ED                              | Central Association     | n 🗹          |                 |  |  |
|                                             | CTS Policy              |                            |                                 | Flex NAT/PAT            |              |                 |  |  |
|                                             | Inline Tagging          |                            |                                 |                         |              |                 |  |  |
|                                             | SGACL Enforcement       |                            |                                 |                         |              |                 |  |  |
|                                             | Default SGT             | 2-65519                    |                                 |                         |              |                 |  |  |
|                                             |                         |                            |                                 |                         |              |                 |  |  |
|                                             | <b>O</b> Cancel         |                            |                                 |                         | 📔 Save & J   | Apply to Device |  |  |

導覽至<sub>Mobility</sub>索引標籤,並選擇錨點AireOS WLC。9800 WLC將與此原則設定檔關聯的SSID流量轉 送到選定的錨點。

| Add Policy Profile     |                               |                        |                 |             | ×              |
|------------------------|-------------------------------|------------------------|-----------------|-------------|----------------|
| General                | Access Policies               | QOS and AVC            | Mobility        | Advanced    |                |
| Mobility Anchors       |                               |                        |                 |             |                |
| Export Anchor          |                               |                        |                 |             |                |
| Static IP Mobility     |                               |                        |                 |             |                |
| Adding Mobility Anchor | rs will cause the enabled V   | VLANs to momentarily   |                 |             |                |
| disable and may result | in loss of connectivity for s | some clients.          |                 |             |                |
| Drag and Drop/double   | e click/click on the arrow    | to add/remove Anchors  |                 |             |                |
| Available (0)          |                               | Selected (1)           |                 |             |                |
| Anchor IP              |                               | Anchor IP              | Anchor Priority |             |                |
|                        |                               | <i>i</i> 10.88.173.105 | Tertiary        | / <b>v</b>  | ÷              |
| No anchors             | available                     |                        |                 |             |                |
|                        |                               |                        |                 |             |                |
|                        |                               |                        |                 |             |                |
| Cancel                 |                               |                        |                 | 📄 Save & Ap | pply to Device |

步驟 4.將策略配置檔案與分配給與此WLAN服務的外部控制器相關聯的AP的策略標籤內的WLAN連結。

| 導 | 覽至Configuration > | Tags & Profiles > 7 | Tags並建立一                              | 個新系統或使用 | 現有的系統。 |
|---|-------------------|---------------------|---------------------------------------|---------|--------|
|   |                   |                     | · · · · · · · · · · · · · · · · · · · |         |        |

| Edit Policy Tag   |                     |                       | ×                   |
|-------------------|---------------------|-----------------------|---------------------|
| Name*             | PT1                 |                       |                     |
| Description       | Enter Description   |                       |                     |
| + Add X Dele      | ete                 |                       |                     |
| WLAN Profile      |                     | V Policy Profile      | ×.                  |
|                   | 10 🔻 items per page |                       | No items to display |
| Map WLAN and Poli | су                  |                       |                     |
| WLAN Profile*     | anchor-ssid 🗸       | Policy Profile*       | anchor-policy -     |
|                   | ×                   | <ul> <li>*</li> </ul> |                     |

# 確保選擇Update & Apply to Device將更改應用到策略標籤。

| Edit | Policy Tag   |                     |   |                | X                        |
|------|--------------|---------------------|---|----------------|--------------------------|
| Nai  | me*          | PT1                 |   |                |                          |
| De   | scription    | Enter Description   |   |                |                          |
| +    | Add X Dela   | ate                 |   |                |                          |
|      | WLAN Profile |                     | ~ | Policy Profile | ×.                       |
|      | anchor-ssid  |                     |   | anchor-policy  |                          |
| M    | ∢ 1 ⊨ ⊨      | 10 🔹 items per page |   |                | 1 - 1 of 1 items         |
|      |              |                     |   |                |                          |
|      |              |                     |   |                |                          |
|      |              |                     |   |                |                          |
| C    | ) Cancel     |                     |   |                | Update & Apply to Device |

# 步驟 5. (選用)將站點分配給AP或驗證它是否已經擁有該站點。

導航至Configuration > Wireless > Access Points > AP name > General。

#### Edit AP

| General Interfaces | High Availability | Inventory Adv                | anced            |                                 |
|--------------------|-------------------|------------------------------|------------------|---------------------------------|
| AP Name*           | karlcisn-AP-30    | Primary Softwa               | are Version      | 8.5.97.110                      |
| Location*          | default-location  | Predownloade                 | d Status         | N/A                             |
| Base Radio MAC     | 000a.ad00.1f00    | Predownloade                 | d Version        | N/A                             |
| Ethernet MAC       | 000a.ad00.1ff0    | Next Retry Tim               | e                | N/A                             |
| Admin Status       | Enabled v         | Boot Version                 |                  | 8.5.97.110                      |
| AP Mode            | Local 🗸           | IOS Version                  |                  |                                 |
| Operation Status   | Registered        | Mini IOS Versio              | n                | 0.51.0.3                        |
| Fabric Status      | Disabled          | IP Config                    |                  |                                 |
| Tags               |                   | CAPWAP Pref                  | erred Mode Not C | onfigured                       |
| Policy             | PT1 V             | Static IPv4 Ad               | dress 11.11      | .0.39                           |
| Site               | ST1 -             | Static IP (IPv4)             | IPv6) 🖌          |                                 |
| Site               |                   | Static IP (IPv4)             | IPv6) 11.11      | .0.39                           |
| RF                 | RT1 T             | Netmask                      | 255.2            | 55.0.0                          |
|                    |                   | Gateway (IPv4                | /IPv6) 11.11     | .0.1                            |
|                    |                   | DNS IP Addres<br>(IPv4/IPv6) | o.o.o.           | 0                               |
|                    |                   | Domain Name                  | Cisco            |                                 |
|                    |                   | Time Statistic               | S                |                                 |
|                    |                   | Up Time                      |                  | 3 days 0 hrs 34<br>mins 26 secs |
| Cancel             |                   |                              |                  | Update & Apply to Device        |

# ✤ 註意:請注意,如果您在選擇Update & Apply to Device後對AP標籤執行更改,則AP會重新啟動其隧道CAPWAP,因此它將與9800 WLC失去關聯,然後恢復它。

在CLI上:

```
# wireless profile policy anchor-policy
# mobility anchor 10.88.173.105 priority 3
# no shutdown
# exit
# wireless tag policy PT1
# wlan anchor-ssid policy anchor-policy
# exit
# ap aaaa.bbbb.dddd
# site-tag PT1
# exit
```

#### 步驟 6.將AireOS WLC配置為錨點。

登入到AireOS並導航至WLANs > WLANs。選擇WLAN行右端的箭頭,以導航到下拉選單並選擇Mobility Anchors。

| cisco                      |               | WLANs CO   | NTROLLER        | WIRELESS                 | SECURITY    | MANAGEMENT | COMMANDS | HELP F     | EEDBACK              | Sa <u>v</u> e Configurati |
|----------------------------|---------------|------------|-----------------|--------------------------|-------------|------------|----------|------------|----------------------|---------------------------|
| WLANs                      | WLANs         |            |                 |                          |             |            |          |            |                      |                           |
| WLANs<br>WLANs<br>Advanced | Current Filte | r: None    | [Cha            | ng <u>e Filter</u> ] (Cl | ear Filter] |            |          | Crea       | te New 🗘 Go          |                           |
|                            | WLAN ID       | Туре       | Profile Nam     | e                        | v           | VLAN SSID  |          | Admin Stat | us Security Policies |                           |
|                            | 1             | WLAN       | 6 <sup></sup> : |                          | 9           | A 5.000    |          | Enabled    | [WPA2][Auth(PSK)]    |                           |
|                            | 2             | Remote LAN | £2000200        |                          |             | -          |          | Enabled    | None                 |                           |
|                            | <u>3</u>      | WLAN       | ·               |                          | 1           |            |          | Enabled    | Web-Passthrough      |                           |
|                            | <b>4</b>      | Remote LAN | 11201           |                          | -           |            |          | Disabled   | 802.1X, MAC Filter   | ing 🔽                     |
|                            | 5             | WLAN       | anchor-ssid     |                          | а           | nchor-ssid |          | Disabled   | [WPA2][Auth(802.1    | X)]                       |
|                            |               |            |                 |                          |             |            |          |            |                      | Mobility Anchors          |
|                            |               |            |                 |                          |             |            |          |            |                      | 802.11u                   |
|                            |               |            |                 |                          |             |            |          |            |                      | Foreign Maps<br>Service   |
|                            |               |            |                 |                          |             |            |          |            |                      | Advertisements            |
|                            |               |            |                 |                          |             |            |          |            |                      | Hotspot 2.0               |
|                            |               |            |                 |                          |             |            |          |            |                      |                           |

將其設定為本地錨點。

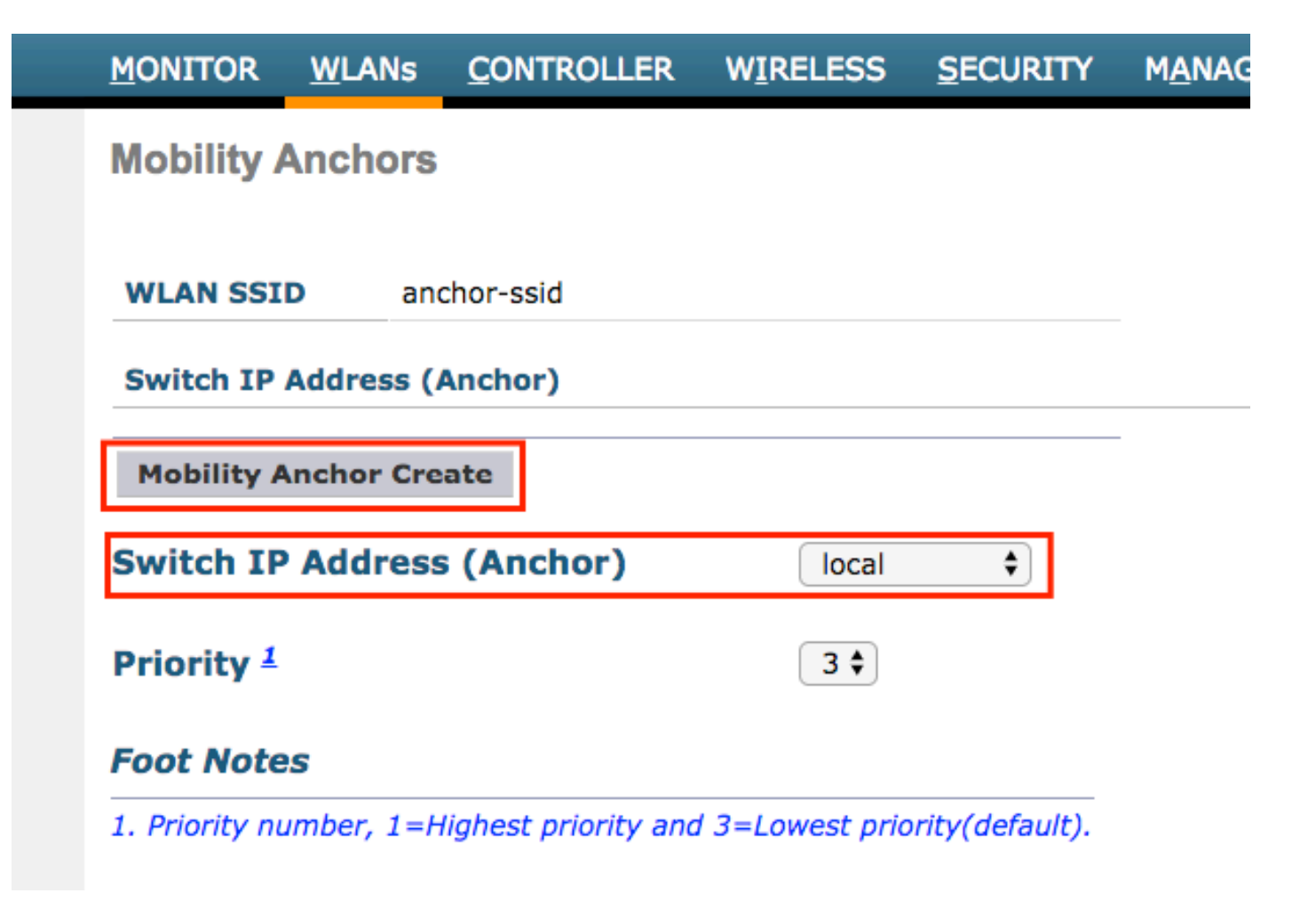

在CLI上:

> config wlan disable <wlan-id> > config wlan mobility anchor add <wlan-id> <AireOS-WLC's-mgmt-interface> > config wlan enable <wlan-id>

外部AireOS — 錨點9800 WLC

帶9800錨點網路圖的AireOS Foreign

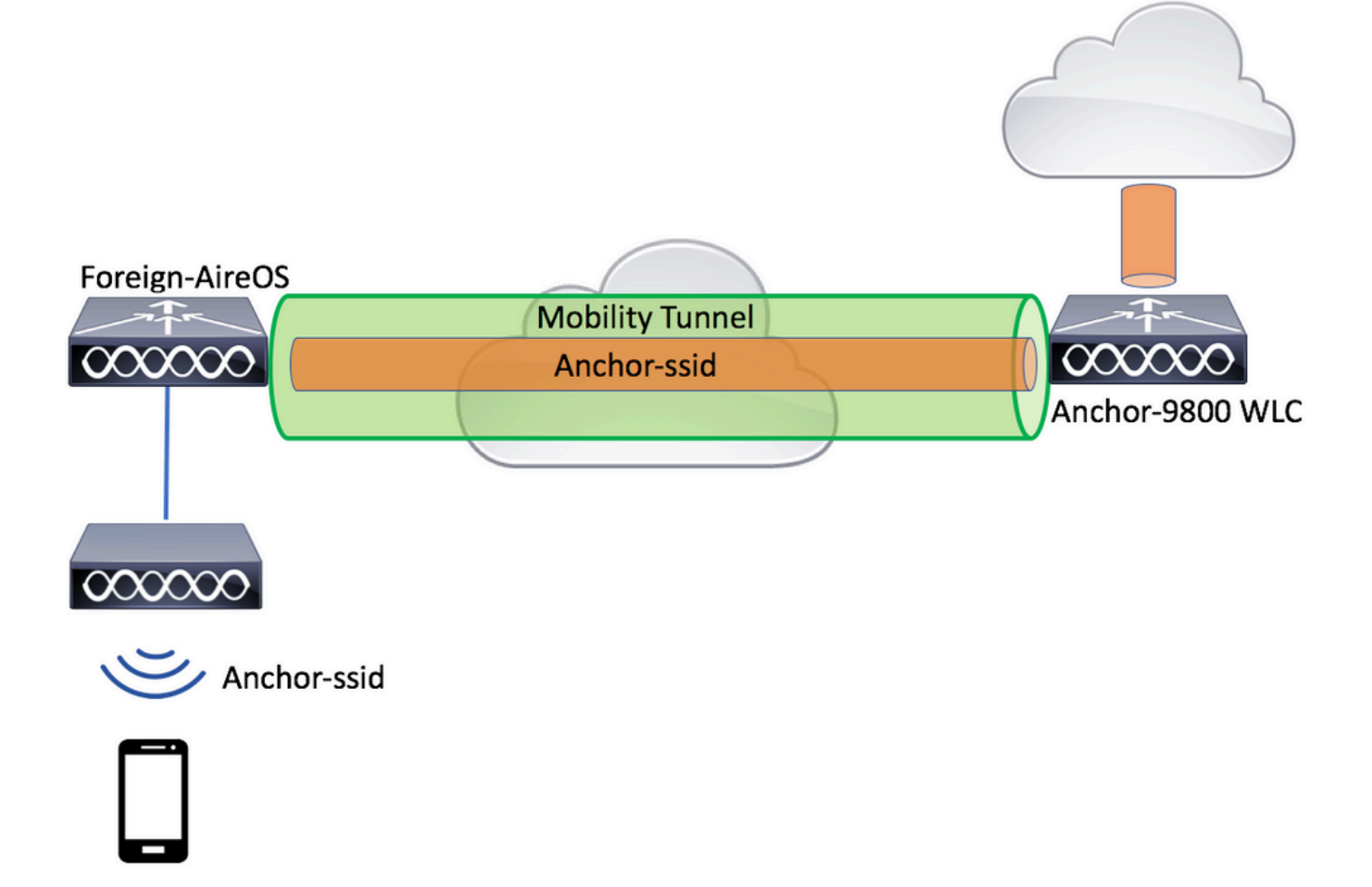

#### 使用AireOS錨點配置9800外部

步驟 1. 在外部9800 WLC和錨點AireOS WLC之間建立行動通道。

請參閱以下檔案: 在Catalyst 9800上設定行動化拓撲

步驟 2.在兩台WLC上建立所需的SSID。

支援的安全方法:

- 未解決
- MAC過濾器
- PSK
- Dot1x
- 本地/外部Web驗證(LWA)
- 中央Web驗證(CWA)

註:AireOS WLC和9800 WLC必須具有相同的配置型別,否則錨點無法正常工作。

步驟 3.登入9800 WLC (充當錨點) 並建立錨點原則設定檔。

導覽至Configuration > Tags & Profiles > Policy > + Add。確保9800上的原則設定檔名稱與AireOS WLC上的設定 檔名稱完全相同,否則無法使用。

| Ad | d Policy Profile  |                             |                           |                                 |                           | ×               |
|----|-------------------|-----------------------------|---------------------------|---------------------------------|---------------------------|-----------------|
| _  | General           | Access Policies             | QOS and AVC               | Mobility                        | Advanced                  |                 |
|    |                   | A Configuring in enabled st | ate will result in loss o | of connectivity for clients ass | sociated with this profil | e.              |
|    | Name*             | anchor-ss                   | id                        | WLAN Switching                  | g Policy                  |                 |
|    | Description       | Enter Des                   | ription                   | Central Switching               |                           |                 |
|    | Status            | ENABLED                     |                           | Central Authentica              | ation 🗸                   |                 |
|    | Passive Client    | DISABL                      | ED                        | Central DHCP                    | $\checkmark$              |                 |
|    | Encrypted Traffic | Analytics DISABL            | ED                        | Central Associatio              | on 🗹                      |                 |
|    | CTS Policy        |                             |                           | Flex NAT/PAT                    |                           |                 |
|    | Inline Tagging    |                             |                           |                                 |                           |                 |
|    | SGACL Enforceme   | ent 🗌                       |                           |                                 |                           |                 |
|    | Default SGT       | 2-65519                     |                           |                                 |                           |                 |
|    | <b>D</b> Cancel   |                             |                           |                                 | Save & A                  | Apply to Device |

導覽至Mobility索引標籤並啟用Export Anchor。這指示9800 WLC是使用該原則設定檔的任何WLAN的錨 點9800 WLC。當外部AireOS WLC將使用者端傳送到錨點9800 WLC時,它會通知有關使用者端所 指派的WLAN名稱的資訊,因此錨點9800 WLC知道要使用的本地WLAN組態,並且它也會使用此名 稱來知道要使用的本地原則設定檔。

| Add Policy Profi                             | le                                                                 |                                       |                      |                 | ×      |
|----------------------------------------------|--------------------------------------------------------------------|---------------------------------------|----------------------|-----------------|--------|
| General                                      | Access Policies                                                    | QOS and AVC                           | Mobility             | Advanced        |        |
| Mobility Anchor                              | rs                                                                 |                                       |                      |                 |        |
| Export Anchor                                |                                                                    |                                       |                      |                 |        |
| Static IP Mobility                           | DISABLED                                                           |                                       |                      |                 |        |
| Adding Mobility Ancl<br>disable and may res. | hors will cause the enabled W<br>ult in loss of connectivity for s | VLANs to momentarily<br>some clients. |                      |                 |        |
| Drag and Drop/dou                            | ble click/click on the arrow                                       | to add/remove Anchors                 |                      |                 |        |
| Available (2)                                |                                                                    | Selected (0)                          |                      |                 |        |
| Anchor IP                                    |                                                                    | Anchor IP                             | Anchor Priority      |                 |        |
| 172.16.0.5                                   | <b>&gt;</b>                                                        |                                       |                      |                 |        |
| 10.88.173                                    | 49 >                                                               |                                       | Anchors not assigned |                 |        |
|                                              |                                                                    |                                       |                      |                 |        |
|                                              |                                                                    |                                       |                      |                 |        |
| Cancel                                       |                                                                    |                                       |                      | Save & Apply to | Device |
|                                              |                                                                    |                                       |                      |                 |        |

# 💊 注意:請確保專門使用此策略配置檔案來接收來自外部控制器的流量。

在CLI上:

Anchor 9800 WLC

# config t

- # wireless profile policy <anchor-policy>
- # mobility anchor
- # vlan <VLAN-id\_VLAN-name>
- # no shutdown
  "
- # exit

步驟 4.將AireOS WLC配置為外部。

登入到AireOS並導航到WLANs > WLANs。導航到WLAN行末尾的箭頭並選擇Mobility AnchorS。

|                |                                                                             |                                                                                                    |                                                                                                    |                                                                                                    |                                                                                                    |                                                                                                    |                                                                                                    |                                                                                                    |                                                                                                    | Save Configurat                                                                                                    |
|----------------|-----------------------------------------------------------------------------|----------------------------------------------------------------------------------------------------|----------------------------------------------------------------------------------------------------|----------------------------------------------------------------------------------------------------|----------------------------------------------------------------------------------------------------|----------------------------------------------------------------------------------------------------|----------------------------------------------------------------------------------------------------|----------------------------------------------------------------------------------------------------|----------------------------------------------------------------------------------------------------|----------------------------------------------------------------------------------------------------|
| MONITOR        | WLANs CO                                                                    | NTROLLER                                                                                                    | WIRELESS                                                                                                    | SECURITY                                                                                                    | MANAGEMENT                                                                                                    | COMMANDS                                                                                                    | HELP                                                                                                    | FEEDBACK                                                                                                    |                                                                                                    |                                                                                                    |
| WLANs          |                                                                             |                                                                                                    |                                                                                                    |                                                                                                    |                                                                                                    |                                                                                                    |                                                                                                    |                                                                                                    |                                                                                                    |                                                                                                    |
| Current Filter | r: None                                                                     | [Chan                                                                                                    | ng <u>e Filter</u> ] [Cle                                                                                                    | ar Filter]                                                                                                    |                                                                                                    |                                                                                                    | C                                                                                                    | reate New                                                                                                    | \$ Go                                                                                                    |                                                                                                    |
| WLAN ID        | Туре                                                                        | Profile Nam                                                                                                    | e                                                                                                    | w                                                                                                    | LAN SSID                                                                                                    |                                                                                                    | Admin S                                                                                                    | tatus Security                                                                                                    | Policies                                                                                                    |                                                                                                    |
| 1              | WLAN                                                                        | 8°°°                                                                                                    |                                                                                                    | (e.)                                                                                                    |                                                                                                    |                                                                                                    | Enabled                                                                                                    | [WPA2][/                                                                                                    | Auth(PSK)]                                                                                                    |                                                                                                    |
| 2              | Remote LAN                                                                  | \$20000                                                                                                    |                                                                                                    |                                                                                                    |                                                                                                    |                                                                                                    | Enabled                                                                                                    | None                                                                                                    |                                                                                                    |                                                                                                    |
| <u>3</u>       | WLAN                                                                        | ·                                                                                                    |                                                                                                    | 107                                                                                                    |                                                                                                    |                                                                                                    | Enabled                                                                                                    | Web-Pas                                                                                                    | ssthrough                                                                                                    |                                                                                                    |
| <u>4</u>       | Remote LAN                                                                  | 112011                                                                                                    |                                                                                                    |                                                                                                    |                                                                                                    |                                                                                                    | Disabled                                                                                                    | 802.1X,                                                                                                    | MAC Filtering                                                                                                    |                                                                                                    |
| <u>5</u>       | WLAN                                                                        | anchor-ssid                                                                                                    |                                                                                                    | an                                                                                                    | chor-ssid                                                                                                    |                                                                                                    | Disabled                                                                                                    | [WPA2][/                                                                                                    | Auth(802.1X)]                                                                                                    | Remove                                                                                                    |
|                |                                                                             |                                                                                                    |                                                                                                    |                                                                                                    |                                                                                                    |                                                                                                    |                                                                                                    |                                                                                                    |                                                                                                    | Mobility Anchors                                                                                                    |
|                |                                                                             |                                                                                                    |                                                                                                    |                                                                                                    |                                                                                                    |                                                                                                    |                                                                                                    |                                                                                                    |                                                                                                    | 802.11u                                                                                                    |
|                |                                                                             |                                                                                                    |                                                                                                    |                                                                                                    |                                                                                                    |                                                                                                    |                                                                                                    |                                                                                                    |                                                                                                    | Foreign Maps<br>Service<br>Advertisements                                                                                                    |
|                |                                                                             |                                                                                                    |                                                                                                    |                                                                                                    |                                                                                                    |                                                                                                    |                                                                                                    |                                                                                                    |                                                                                                    | Hotspot 2.0                                                                                                    |
|                | MONITOR<br>WLANS<br>Current Filter<br>WLAN ID<br>1<br>2<br>3<br>4<br>4<br>5 | MONITOR WLANS CO<br>WLANS<br>Current Filter: None<br>WLAN ID Type<br>1 WLAN<br>2 Remote LAN<br>3 WLAN<br>4 Remote LAN<br>5 WLAN | WONITOR     WLANS     CONTROLLER       WLANS     WLANS     Controller       WLANIS     None     Char       WLANID     Type     Profile Nam       1     WLAN     Formation       2     Remote LAN     Spectrum       3     WLAN     Formation       4     Remote LAN     Spectrum       5     WLAN     anchor-ssid | WLANS     CONTROLLER     WIRELESS       WLANS     WIANS       Current Filter:     None     [Change Filter]       WLAN ID     Type     Profile Name       1     WLAN     (Controller)       2     Remote LAN     (Controller)       3     WLAN     (Controller)       4     Remote LAN     (Controller)       5     WLAN     anchor-ssid | WONITOR       WLANS       CONTROLLER       WIRELESS       SECURITY         WLANS       None       [Change_Filter]       [Clear Filter]         WLAN ID       Type       Profile Name       W         1       WLAN       %       ************************************ | WONITOR       WLANS       CONTROLLER       WIRELESS       SECURITY       MANAGEMENT         WLANS       None       [Change Filter]       [Clear Filter]         WLAN ID       Type       Profile Name       WLAN SSID         1       WLAN       %          2       Remote LAN       \$          3       WLAN       %          4       Remote LAN       *          5       WLAN       anchor-ssid       anchor-ssid | WONITOR       WLANS       CONTROLLER       WIRELESS       SECURITY       MANAGEMENT       COMMANDS         WLANS       WLANS       Image: Security       MANAGEMENT       COMMANDS         WLANS       None       [Change: Filter]       [Clear Filter]         WLAN ID       Type       Profile Name       WLAN SSID         1       WLAN       Security       Security       Security         2       Remote LAN       Security       Security       Security         3       WLAN       Security       Security       Security         4       Remote LAN       Security       Security       Security         5       WLAN       anchor-ssid       anchor-ssid       Security | WONITOR       WLANS       CONTROLLER       WIRELESS       SECURITY       MANAGEMENT       COMMANDS       HELP         WLANS       None       [Change Filter]       Clear Filter]       C         WLAN ID       Type       Profile Name       WLAN SSID       Admin S         1       WLAN       %       Enabled       Enabled         2       Remote LAN \$20000000       4000000000000000000000000000000000000 | WONITOR       WLANS       CONTROLLER       WIRELESS       SECURITY       MANAGEMENT       COMMANDS       HELP       FEEDBACK         WLANS       None       [Change Filter]       [Clear Filter]       Create New         WLAN ID       Type       Profile Name       WLAN SSID       Admin Status       Security         1       WLAN       %       Management       Enabled       [WPA2][         2       Remote LAN       \$patterned       #instatus       Enabled       Web-Paa         3       WLAN       ************************************ | WLANS       CONTROLLER       WIRELESS       SECURITY       MANAGEMENT       COMMANDS       HELP       FEEDBACK         WLANS       None       [Change Filter]       [Clear Filter]       Create New < Go |

#### 將9800 WLC設定為此SSID的錨點。

| MONITOR                                     | <u>W</u> LANs | <u>C</u> ONTROLLER   | WIRELESS        | SECURITY        | M <u>A</u> NAGEM |  |  |  |  |  |
|---------------------------------------------|---------------|----------------------|-----------------|-----------------|------------------|--|--|--|--|--|
| Mobility Anchors                            |               |                      |                 |                 |                  |  |  |  |  |  |
| WLAN SSID anchor-ssid                       |               |                      |                 |                 |                  |  |  |  |  |  |
| Switch IP                                   | Address (/    | Anchor)              |                 |                 |                  |  |  |  |  |  |
| Mobility A                                  | Anchor Cre    | ate                  |                 |                 | -                |  |  |  |  |  |
| Switch IP Address (Anchor) 10.88.173.105 \$ |               |                      |                 |                 |                  |  |  |  |  |  |
| Priority <sup>1</sup> 3 \$                  |               |                      |                 |                 |                  |  |  |  |  |  |
| Foot Notes                                  |               |                      |                 |                 |                  |  |  |  |  |  |
| 1. Priority nu                              | ımber, 1=H    | lighest priority and | 1 3=Lowest pric | ority(default). |                  |  |  |  |  |  |

在CLI上:

```
> config wlan disable <wlan-id>
> config wlan mobility anchor add <wlan-id> <9800 WLC's-mgmt-interface>
> config wlan enable <wlan-id>
```

# 驗證

可以使用這些命令來檢驗使用外部/錨點SSID的無線客戶端的配置和狀態。

#### 在9800 WLC上驗證

# show run wlan
# show wlan summary
# show wireless client summary
# show wireless mobility summary
# show ap tag summary
# show ap <ap-name> tag detail
# show wlan { summary | id | name | all }
# show wireless tag policy detailed <policy-tag-name>
# show wireless profile policy detailed <policy-profile-name>

#### 在AireOS WLC上驗證

- > show client summary
- > show client detail <client-mac-addr>
- > show wlan summary
- > show wlan <wlan-id>

## 疑難排解

WLC 9800 提供永不間斷的追蹤功能。這可確保所有與客戶端連線相關的錯誤、警告和通知級別消 息均被持續記錄,並且您可在事件或故障條件發生後檢視事件。

💊 注意:根據生成的日誌量,您可以將時間從幾小時縮短到幾天。

若要檢視9800 WLC在預設情況下蒐集的追蹤,可以透過SSH/Telnet連線至9800 WLC,並參考以下 步驟。(確保您將會話記錄到文本檔案)

步驟 1.檢查控制器的當前時間,以便可以跟蹤問題發生時的記錄。

步驟 2.根據系統配置的指示,從控制器緩衝區或外部系統日誌中收集系統日誌。這樣可以快速檢視 系統運行狀況和錯誤(如果有)。

# show logging

or

步驟 3.收集特定MAC或IP地址的「永遠線上」通知級別跟蹤。如果懷疑移動隧道有問題,或者無線 客戶端MAC地址,遠端移動對等裝置可以過濾此資訊。

# show logging profile wireless filter { mac | ip } { <aaaa.bbbb.cccc> | <a.b.c.d> } to-file always-on-

步驟 4.您可顯示作業階段中的內容,或可將檔案複製到外部 TFTP 伺服器。

# more bootflash:always-on-<FILENAME.txt>

# copy bootflash:always-on-<FILENAME.txt> tftp://a.b.c.d/path/always-on-<FILENAME.txt>

條件式偵錯和無線電主動式追蹤

如果永遠線上(always-on)跟蹤未為您提供足夠的資訊來確定所調查問題的觸發因素,則可以啟用條 件調試並捕獲無線活動(RA)跟蹤,該跟蹤為與指定條件(本例中為客戶端mac地址)互動的所有進 程提供調試級別跟蹤。要啟用條件調試,請參閱以下步驟。

步驟 5.確保未啟用調試條件。

# clear platform condition all

步驟 6.為要監控的無線客戶端mac地址啟用調試條件。

以下命令會開始監控提供的 MAC 位址 30 分鐘(1800 秒)。您可選擇將此時間增加至

# debug wireless mac <aaaa.bbbb.cccc> {monitor-time <seconds>}

◇ 附註:若要同時監控多個用戶端,請針對每個 MAC 位址執行 debug wireless mac <aaaa.bbbb.cccc> 指令。

💊 注意:您看不到終端會話上客戶端活動的輸出,因為所有內容都在內部緩衝,供以後檢視。

步驟 7.重現您要監控的問題或行為。

步驟 8.如果在預設或配置的監控器時間開啟之前重現問題,則停止調試。

# no debug wireless mac <aaaa.bbbb.cccc>

監控時間過後或偵錯無線功能停止後,9800 WLC會產生具有以下名稱的本地檔案

: ra\_trace\_MAC\_aaaabbbbcccc\_HHMMSS.XXX\_timezone\_DayWeek\_Month\_Day\_year.log

步驟 9. 收集 MAC 位址活動的檔案。 可以將RA跟蹤複製到 log外部伺服器,也可以直接在螢幕上顯 示輸出。

檢查 RA 追蹤檔案的名稱:

# dir bootflash: | inc ra\_trace

將檔案複製到外部伺服器:

# copy bootflash:ra\_trace\_MAC\_aaaabbbbcccc\_HHMMSS.XXX\_timezone\_DayWeek\_Month\_Day\_year.log tftp://a.b.c.

# more bootflash:ra\_trace\_MAC\_aaaabbbbcccc\_HHMMSS.XXX\_timezone\_DayWeek\_Month\_Day\_year.log

步驟 10.如果根本原因仍不明顯,請收集內部日誌,這些日誌是調試級別日誌的更詳細檢視。不需 要再次調試客戶端,因為日誌已寫入控制器記憶體中,並且您只需要填充更詳細的日誌檢視。

# show logging profile wireless internal filter { mac | ip } { <aaaa.bbbb.cccc> | <a.b.c.d> } to-file r

✤ 注意:此命令輸出返回所有進程的所有日誌記錄級別的跟蹤,而且非常大。聯絡Cisco TAC以 幫助分析這些跟蹤。

您可以將複製到ra-internal-FILENAME.txt外部伺服器,或者直接在螢幕上顯示輸出。

將檔案複製到外部伺服器:

# copy bootflash:ra-internal-<FILENAME>.txt tftp://a.b.c.d/ra-internal-<FILENAME>.txt

顯示內容:

# more bootflash:ra-internal-<FILENAME>.txt

步驟 11.移除偵錯條件。

# clear platform condition all

### 驗證AireOS WLC

您可以運行此命令來監控AireOS WLC上無線客戶端的活動。

> debug client <client-mac-add>

#### 關於此翻譯

思科已使用電腦和人工技術翻譯本文件,讓全世界的使用者能夠以自己的語言理解支援內容。請注 意,即使是最佳機器翻譯,也不如專業譯者翻譯的內容準確。Cisco Systems, Inc. 對這些翻譯的準 確度概不負責,並建議一律查看原始英文文件(提供連結)。